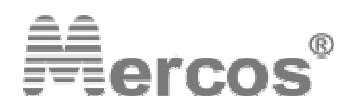

Jaroslav Rzepka MERCOS - Boleslavova 4, 709 00 Ostrava 9, Czech Republic

tel / fax : +420 596 627 097 , tel : +420 596 616 729 , cel : +420 602 800 007 email : <u>mercos@mercos.cz</u> , www : <u>http://www.mercos.cz</u>

### **PROCESS INSTRUMENT INSTRUCTIONS MANUAL**

# **DMP 06**

### W/OUT RELAY OR WITH 2 RELAYS

| Α | BASIC ADDRESSES & SUB-ADDRESSES PREVIEW                         | PAGE 1-2 |
|---|-----------------------------------------------------------------|----------|
| В | DETAILED ADDRESSES & SUB-ADDRESSES DESCRIPTION                  | PAGE 3-5 |
| С | BUTTONS USAGE DESCRIPTION                                       | PAGE 6   |
| D | DEVICE SET-UP INSTRUCTIONS                                      | PAGE 7   |
| Ε | SAFETY OPERATIONS                                               | PAGE 8   |
| F | ANALOGUE OUTPUT RESPONSE TIME ON $0\%$ to $100\%$ signal change | PAGE 9   |

### NOTICE:

Entering calibrating mode.

1. on the rear side of device is a switch, by switching it to **"CAL**" position, calibrating mode is now active

2. we enter menu using password : 1432

3. now we can calibrate the device

All addresses in menu are available in **"CAL"** mode. Only addresses A\_00, A\_06, A\_24 a A\_44 to A\_53 in menu are available **"MEAS"** mode.

**IMPORTANT**: The address A\_08 is not affected by calibrating device on addresses A\_33 and A\_34. Address A\_08 is independent on address A\_33.

We recomend to clear A\_08 that represent overall value of OPERATING ZERO ADJUST.

### A. BASIC ADDRESSES & SUB-ADDRESSES PREVIEW

| address                          | decription                                                             | sub-addreses                      |  |  |
|----------------------------------|------------------------------------------------------------------------|-----------------------------------|--|--|
|                                  |                                                                        | 0 : w/out filter (basic x > 50Hz  |  |  |
|                                  | Analogue output and display filter SELECTION                           | filtration)                       |  |  |
|                                  | The filtration level is configured on address                          | 1 : moving average                |  |  |
|                                  | A 30!!                                                                 | 2 : jitter filter                 |  |  |
|                                  |                                                                        | 3 : old vs. new value filter      |  |  |
|                                  |                                                                        | 4 : frequency 0,1Hz (5,8s)        |  |  |
|                                  | sub-addresses 4 - 13                                                   | 5 : frequency 0,25Hz (2,8s)       |  |  |
| A_00                             | - time in brackets stands for 0% to 100% signal                        | 6 : frequency 0,5Hz (1,5s)        |  |  |
|                                  | change reaction                                                        | 7 : frequency 0,75Hz (1,1s)       |  |  |
|                                  | - A_30 is not used.                                                    | 8 : frequency 1Hz (0,9s)          |  |  |
|                                  |                                                                        | 9 : frequency 1,5Hz (0,7s)        |  |  |
|                                  |                                                                        | 10 : frequency 2Hz (0,6s)         |  |  |
|                                  |                                                                        | 11 : frequency 5Hz (0,44s)        |  |  |
|                                  | Accelerated overrun ->                                                 | 12 : frequency 5Hz <b>(0,33s)</b> |  |  |
|                                  |                                                                        | 13 : frequency 5Hz (0,2s)         |  |  |
| A_02                             | Scale beginning adjust                                                 | Max. scale range +/- 29 999       |  |  |
| A_03                             | Scale end adjust                                                       | digits                            |  |  |
| A_04                             | Display division adjust                                                | decimal point is taken from A_05  |  |  |
| A_05                             | Decimal point adjust                                                   |                                   |  |  |
| A_06 Display brightness level    |                                                                        | 0:100%                            |  |  |
| _                                |                                                                        | 1:50%                             |  |  |
| A_07                             | Display test after power-on                                            | 1: active                         |  |  |
| A_08                             | Operating zero adjust – reseting                                       | Reseting to zero                  |  |  |
| A 09 Operating zero adjust range |                                                                        | 0: w/out restriction              |  |  |
|                                  |                                                                        | 1: upto 20% of scale range        |  |  |
|                                  |                                                                        | 1 : 4900 baud                     |  |  |
|                                  |                                                                        | 1 . 4600 baud                     |  |  |
| A_10                             | COMMUNICATION SPEED                                                    | 2 : 10200 baud                    |  |  |
|                                  |                                                                        | 3 : 19200 baud                    |  |  |
|                                  |                                                                        | 4 : 38400 baud                    |  |  |
|                                  |                                                                        | 5:57600 baud                      |  |  |
| A_11                             | OPERATIONAL ZERO in main display                                       | 0 : enabled                       |  |  |
|                                  |                                                                        | 1 : disabled                      |  |  |
| A_12 <b>NEW</b>                  | HARDWARE filter selection                                              | 0 : HW fiter OFF                  |  |  |
| HWFILTER                         |                                                                        | 1 : HW filter ON (0.9s)           |  |  |
|                                  |                                                                        | 0 : w/out unit                    |  |  |
|                                  | UNITS for communication                                                | 1 : mg (miligram)                 |  |  |
| A 13                             |                                                                        | 2 : g (gram)                      |  |  |
|                                  | Units string will be added to measured value and send to RS-232 output | 3 : kg (kilogram)                 |  |  |
|                                  |                                                                        | 4 : t (ton)                       |  |  |
|                                  |                                                                        | 5 : q (quintal)                   |  |  |

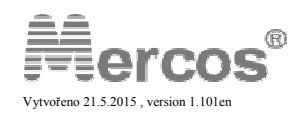

|          |                                                                    | 0 : 0 – 20 mA DC                    |
|----------|--------------------------------------------------------------------|-------------------------------------|
| A_24     | Analogue output signal selection                                   | 1 : 4 – 20 mA DC                    |
|          |                                                                    | 2:0-10 V DC                         |
|          | Analogue output and display filter LEVEL                           | 1 – 29 filtration stage is set from |
| A_30 NEW | SELECTION                                                          | lowest (1) to highest (29) *)       |
| A_33     | Beginning of input signal calibrating                              |                                     |
| A_34     | End of input signal calibrating                                    |                                     |
| A_37     | Current analogue output zero point calibrating                     |                                     |
| A_38     | Current analogue output end point calibrating                      |                                     |
| A_39     | Voltage analogue output zero point calibrating                     |                                     |
| A_40     | Voltage analogue output end point calibrating                      |                                     |
| A 44     | Set limit I 3 in main display **)                                  | 0 : disabled                        |
| ^_++     | Set inflit ES in finalit display )                                 | 1 : enabled                         |
| A_45     | Limit L3 numeral setting                                           | in full range of scale              |
| A_46     | Limit L3 HYSTERESIS numeral setting                                | In positive range of scale          |
| A_47     | Limit L3 HYSTERESIS timing                                         | from 0 to 299.9 s, step: 0.1 s      |
| A 40     | L3 relay output function:                                          | 0 : inverted                        |
| A_40     | direct: relay closes, inverted: relay opens                        | 1 : direct                          |
| A 40     |                                                                    | 0 : disabled                        |
| A_49     | Set limit L4 in main display "")                                   | 1 : enabled                         |
| A_50     | Limit L4 numeral setting                                           | in full range of scale              |
| A_51     | Limit L4 HYSTERESIS numeral setting                                | positive range of scale             |
| A_52     | Limit L4 HYSTERESIS timing                                         | from 0 to 299.9 s, step: 0.1 s      |
|          | L4 relay output function:                                          | 0 : inverted                        |
| A_53     | direct: relay closes, inverted: relay opens                        | 1 : direct                          |
| NOTICE:  |                                                                    |                                     |
| *)       | a claure the claure condition of an element of the standard by the |                                     |

\*) more samples slows the display and analogue output refresh rate
 \*\*) enabling this feature provides full access to the value of limits without password protection !

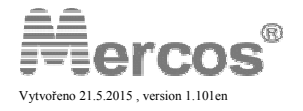

### **B.** DETAILED ADDRESSES & SUB-ADDRESSES DESCRIPTION

| address              | Detailed desription                                                                                                    |  |  |  |  |  |  |
|----------------------|----------------------------------------------------------------------------------------------------|--|--|--|--|--|--|
| A_00<br>[13]         | For selection 1 or 2 the address A_30 sets the filtration level !<br>For selection 3 the address A_30 sets the percentage of new value that goes into<br>filtration in range 1 – 29 %.<br>For selection 4 to 13 has A_30 no function.                                                                                                    |  |  |  |  |  |  |
|                      | <b>NOTICE:</b> FILTER IS ALWAYS ACTIVE BOTH FOR DISPLAY AND ANALOGUE OUTPUT.                                                                                                    |  |  |  |  |  |  |
| A_02<br>[ 000.00 ]   | Scale beginning adjust<br>- the value of scale beginning , that is equal to zero value of analogue input<br>- for ex.: input signal is represented by weight 0 - 3000 kg. We setup the value of scale<br>beginning to 0 kg.                                                                                                    |  |  |  |  |  |  |
| A_03<br>[ 200.00 ]   | Scale end adjust<br>- the value of scale end , that is equal to max. value of analogue input<br>- for ex.: input signal is represented by weight 0 - 3000 kg We setup the value of scale end to<br>3000 kg.                                                                                                    |  |  |  |  |  |  |
| A_04<br>[ 000.00 ]   | <b>Display division adjust</b><br>Display division "d " represents the unit step on the display<br>Total quantity of steps "n" is designated by formula: n = Max / e, Max = A_03 - A_02, e =<br>verification division. In this device is e = d.<br>- decimal point is taken from A_05<br>- example: scale is 0 - 3000 kg, step is 1 kg, we adjust address A_04 to 1, scale will have 3000<br>divisions |  |  |  |  |  |  |
| A_05<br>[ xxx . xx ] | Decimal point adjust - DP (changing by button no.2)<br>- DP position is used for limits too<br>- for ex.: input signal has a scale 0 - 3000 kg -> DP is set to x x x x x x.                                                                                                    |  |  |  |  |  |  |
| A_06<br>[0]          | Display brightness level<br>- 0 means 100% BRIGHTNESS and 1 means 50% BRIGHTNESS                                                                                                    |  |  |  |  |  |  |
| A_07<br>[1]          | <b>Display test after power-on</b> :<br>- when active (1), display segments,decimal points and LED diodes test will begin after power-<br>on. It takes 3.8 seconds<br>- when inactive (0), no display test on power-on                                                                                                    |  |  |  |  |  |  |
|                      | Operating zero adjust – reseting                                                                                                    |  |  |  |  |  |  |
|                      | Due to settings on address A_09, operating zero adjust (tare) works in two mode.                                                                                                    |  |  |  |  |  |  |
| A_08, A_09           | <b>sub-address A_09 adjusted to "0":</b><br>Operating zero adjust works in full range of the scale range w/out restriction<br><i>if the value of operating zero adjust overruns the input signal size 2.7 mV/V, device stops</i><br><i>displaying. It is important that address A_33 and operating zero adjust are in conformity with</i><br><i>device input range.</i>                                |  |  |  |  |  |  |
| IMPORTANT            | <ul> <li>sub-address A_09 adjusted to "1":</li> <li>Operating zero adjust works in range 0-20 % of the full scale range (address A_03)</li> <li>- If the value of operating zero adjust overruns 20%, error message is displayed : "Er NUL"</li> </ul>                                                                                                    |  |  |  |  |  |  |
|                      | The address A_08 is not affected by calibrating device on addresses A_33 and A_34.<br>Address A_08 is independent on address A_33.<br>We recomend to clear A_08 that represent overall value of OPERATING ZERO<br>ADJUST.                                                                                                    |  |  |  |  |  |  |
| A_10                 | <b>Communication speed selection</b><br>Communication is one-way only , DMP06 is continously transmitting measured value at defined speed with or without additional unit (g,kg,t,q).                                                                                                    |  |  |  |  |  |  |
| [2]                  | NOTICE:<br>- Please lower the communication speed, in case of longer communication lines or in rush<br>enviroment with heavy EMC to prevent communication errors.<br>- Device will reset itself, when changing communication speed                                                                                                    |  |  |  |  |  |  |

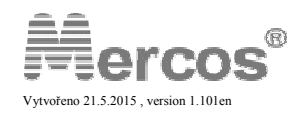

| A_11<br>[0]        | <b>OPERATIONAL ZERO in main display</b> ("P. NULA").<br>This function has no effect to EXTERNAL ZERO function<br>We By setting 0 on address A_11 is operational zero show in main display allowed, otherwise<br>settings 1 will disallow function.                                                                                                    |
|--------------------|----------------------------------------------------------------------------------------------------|
| A_12<br>[0]        | <b>Hardware filter</b> is preceded to digital (SW) filters and provide additional way of filtration. HW filter is suitable for strong mechanical shocks or vibrations. It is recommended for weighing plasticizers or additives. Using HW filter together with SW filter is possible (Option 12 on address A_00 is recommended).                                                                                                    |
| A_13               | UNITS for communication                                                                                                    |
| [0]                | Example : "123.45kg" -> option 3 (kg) on address A_13                                                                                                    |
| A_24<br>[2]        | Analogue output signal selection<br>- selection of input signal: 0-20 mA, 4-20 mA, 0-10 VDC                                                                                                    |
| A_30<br>[1]        | Filtration level selection for both display and analogue output.<br><b>NOTICE</b> : Do not forget to set filter type on address A_00, if A_00 is set to 0, only basic 50Hz filter is active.                                                                                                    |
| A_33               | <b>Beginning of input signal calibrating (TARE)</b><br>- provides calibrating beginning of input signal, with no matter of initial sensor load.<br>- device reads input signal and assigns it to address A_02, it is neccesary that input signal<br>equals the value that is stored on address A_02                                                                                                    |
| A_34<br>[ 200.00 ] | End of input signal calibrating.<br>- decimal point is taken from A_05<br>- device reads input signal and assigns it to value entered on address A_34, and use ascending<br>or descending reduction to fit value on address A_03                                                                                                    |
|                    | example: we have only 2000 kg weights balance but the scale is 0 – 3000kg, we enter 2000 on address A_34 and device itself stretch input signal to fit scale 0 - 3000 kg                                                                                                    |
| A_37               | Current analogue output zero point calibrating<br>- direct DA converter calibrating<br>- we connect digital multimeter to the terminal strips and adjust required value by changing<br>displayed value from range 0 –16383                                                                                                    |
| A_38               | <b>Current analogue output end point calibrating</b><br>- direct DA converter calibrating<br>- we connect digital multimeter to the terminal strips and adjust required value by changing<br>displayed value from range 0 – 16383                                                                                                    |
| A_39               | <ul> <li>Voltage analogue output zero point calibrating</li> <li>direct DA converter calibrating</li> <li>we connect digital multimeter to the terminal strips and adjust required value by changing displayed value from range 0 – 16383</li> </ul>                                                                                                    |
| A_40               | <ul> <li>Voltage analogue output end point calibrating</li> <li>direct DA converter calibrating</li> <li>we connect digital multimeter to the terminal strips and adjust required value by changing displayed value from range 0 – 16383</li> </ul>                                                                                                    |
| A_44<br>[0]        | <b>Set limit L3 in main display</b><br>0 - no direct access of L3 in main display , 1 - direct access L3 in main display<br>this selection enables setting of limit L3 in main display, instead of entering menu (by typing<br>password) and accessing the address 45. You can simply list L3 in main display (by<br>button no. 1) and by pressing enter button you can setup the value of limit L3.                                                     |
| A_45<br>[ 20.00 ]  | Limit L3 numeral setting<br>- when the measured value reach the L3,relay RE3 will open/close(see address 48)<br>- the value of L3 could be set in full range of scale (max. +/- 29 999)<br>- the limit must be setuped according to the decimal point for proper work<br>- for ex.: the scale is 0 - 3000 kg, so the limit L3 can be 500 kg                                                                                                    |
| A_46<br>[ 0.01 ]   | <ul> <li>limit L3 HYSTERESIS (dL3) numeral setting:</li> <li>this address provides limit L3 HYSTERESIS numeral setting</li> <li>the value of dL3 could be set in positive range of scale (max. 0 - 29 999)</li> <li>the limit must be setuped according to the decimal point (see in address 5)</li> <li>the value of dL3 is symetric in both direction (for ex.: L3=500; dL3=10; first point of L3 will be 490 and second point will be 510)</li> </ul> |

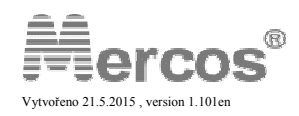

| A_47<br>[0.5]                                                                    | <ul> <li>Limit L3 HYSTERESIS timing: dtL3</li> <li>this address provides limit L3 HYSTERESIS timing</li> <li>the value od dtL3 could be set from 0 to 299.9 s (step: 0.1 s)</li> <li>description: if the input signal reach the value of L3, relay closes/opens (see address 48) afte</li> <li>the time of dtL3 countdown. (from 0s to 299.9s)</li> <li>if the input signal overloads the value of L3, dtL3 count down is activated. If the input signal falls under the value of L3 during the dtL3 count down is timing, the relay RE3 will not be activated and the dtL3 count down timing is reseted.</li> </ul> |  |  |  |  |  |
|----------------------------------------------------------------------------------|----------------------------------------------------------------------------------------------------|--|--|--|--|--|
| A_48<br>[1]                                                                      | Selection of function RE3 when the measured value reach limit L3 :<br>- direct function: when relay RE3 reach L3 opens /the hook contact of RE3 is activated/<br>- indirect function : when relay RE3 reach L3 closes /the unhook contact of RE3 is activated/                                                                                                    |  |  |  |  |  |
| A_49<br>[0]                                                                      | Set limit L4 in main display<br>0 - no direct access of L4 in main display , 1 - direct access L4 in main display<br>this selection enables setting of limit L3 in main display, instead of entering menu (by typing<br>password) and accessing the address 50. You can simply list L4 in main display (by<br>button no. 1) and by pressing enter button you can setup the value of limit L4.                                                                                                    |  |  |  |  |  |
| A_50<br>[ 40.00 ]                                                                | Limit L3 numeral setting<br>- when the measured value reach the L4,relay RE4 will open/close(see address 53)<br>- the value of L3 could be set in full range of scale (max. +/- 29 999)<br>- the limit must be setuped according to the decimal point for proper work<br>- for ex.: the scale is 0 - 3000 kg, so the limit L3 can be 600 kg                                                                                                    |  |  |  |  |  |
| A_51<br>[0.01]                                                                   | <ul> <li>limit L3 HYSTERESIS (dL3) numeral setting:</li> <li>this address provides limit L3 HYSTERESIS numeral setting</li> <li>the value of dL3 could be set in positive range of scale (max. 0 - 29 999)</li> <li>the limit must be setuped according to the decimal point (see in address 5)</li> <li>the value of dL3 is symetric in both direction (for ex.: L3=600; dL3=15; first point of L3 will be 585 and second point will be 615)</li> </ul>                                                                                                    |  |  |  |  |  |
| A_52<br>[0.5]                                                                    | Limit L4 HYSTERESIS timing: dtL4<br>- this address provides limit L4 HYSTERESIS timing<br>- the value od dtL4 could be set from 0 to 299.9 s (step: 0.1 s)<br>- description: if the input signal reach the value of L4, relay closes/opens (see address 53) after<br>the time of dtL4 countdown. (from 0s to 299,9s)<br>- if the input signal overloads the value of L4, dtL4 count down is activated. If the input signal<br>falls under the value of L4 during the dtL4 count down is timing, the relay RE4 will not be<br>activated and the dtL4 count down timing is reseted.                                    |  |  |  |  |  |
| A_53<br>[1]                                                                      | Selection of function RE4 when the measured value reach limit L4 :<br>- direct function: when relay RE4 reach L4 opens /the hook contact of RE4 is activated/<br>- indirect function : when relay RE4 reach L4 closes /the unhook contact of RE4 is activated/                                                                                                    |  |  |  |  |  |
| Error messag                                                                     | es listing:                                                                                                    |  |  |  |  |  |
| out r. – scale                                                                   | out r. – scale range overrun, value is greater than A_03 + 9e                                                                                                    |  |  |  |  |  |
| Er NUL – operating zero adjust is greater than 20% of scale range                |                                                                                                    |  |  |  |  |  |
| Err.CAL – reversed calibration (readed value A_33 is greater or equal to A_34)   |                                                                                                    |  |  |  |  |  |
| Lo. 300 – very low weight resolution (calibrated range is lower than 300 digits) |                                                                                                    |  |  |  |  |  |
| <b>Lo.3000</b> – low                                                             | Lo.3000 – low weight resolution (calibrated range is lower than 3000 digits)                                                                                                    |  |  |  |  |  |
| 01A – Error in interfacing internal IC, please contact manafuctarer              |                                                                                                    |  |  |  |  |  |

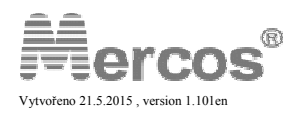

### **C. BUTTONS USAGE DESCRIPTION**

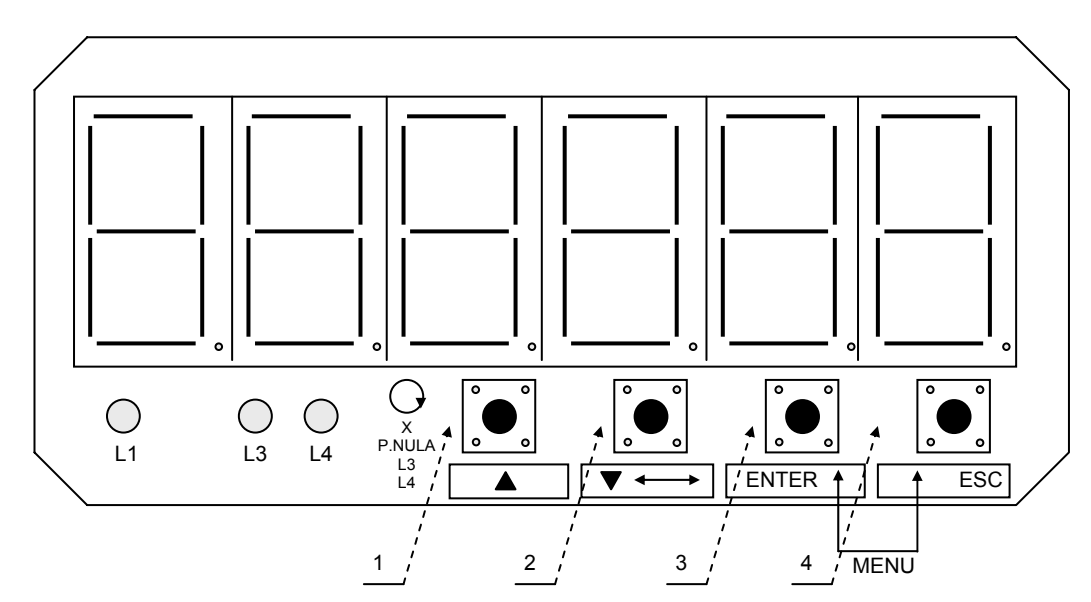

#### L1 – ZERO indaction ( x <= +/- 0.25e )

| 1            | X<br>P.NULA<br>L3<br>L4 | <ol> <li>function: in measuring state this button provides cycle showing of L3 and L4 when is button pressed the value on display is shown in this direction:         <ul> <li>measured value : the device automatically shows measured value on each power on and automatically returns in less than 10 s from P.NULA, L3 or L4</li> <li>operating zero adjust P. NULA: display shows "P. NULA" and by pressing button no. 3 (ENTER) is zero adjust executed, in case that zero adjust is greater than 20% of scale, error message "Er. NUL" is displayed and no action is taken</li> <li>limit L3: symbol ' L3 ' is shown for less than 10 s and then if no button pressed returns to the measured value, if enter button is pressed the value of limit will be shown. By pressing enter button again, you will access setting value of limit L3.</li> <li>limit L4: same as limit L3</li> <li>Then the set of L3 or L4 is standart as a normal access to the L3, L4 from the menu. Anytime you can exit by pressing ESC button without changes.</li> <li>* displayed symbols L3 and L4 dependes on actual configuration of process meter and on settings on address A_44 or A_49</li> </ul> </li> </ol> |  |  |  |  |
|--------------|-------------------------|----------------------------------------------------------------------------------------------------|--|--|--|--|
|              |                         | <ul> <li>2. function: in programming state this button provides increasing the value on the selected digit of display.(xxx(x)xx highlited 'x' is blinking and button ^ increase value):</li> <li>to setup numeral data in basic addresses : A_00 - A_53</li> <li>to setup the selection in SUB-ADDRESSES</li> <li>to setup all numeral values (eg. L3, L4 etc)</li> </ul>                                                                                                    |  |  |  |  |
| 2            | +                       | <ol> <li>function: in programming state this button provides switching the highlighted (blinking) digit on display (eg. xxx(x)xx, &lt;-&gt; , xxxx(x)x , &lt;-&gt; , xxxx(x) , &lt;-&gt; (x)xxxx )</li> <li>valid only for setup in addresses where is the numeral value setuped.</li> <li>not valid for setting SUB-ADDRESSES switches / "program switches" / (for ex.: A_00, A_53)</li> </ol>                                                                                                    |  |  |  |  |
|              | ▼                       | 2. function: in menu this button provides decreasing numeral value of address A_00 - A_53 . (for ex. A_15 button pressed A_14 , Butt Pressed , A_13 ) notice: if you press the button and the numeral value of adress is 1 ( A_00 ) the next value will be 53 ( A_53) -> cycle                                                                                                    |  |  |  |  |
| 3+4          | ENTER<br>+<br>ESC       | pressing together button "ENTER" and "ESC" provides entering to the password protected menu.<br>- by pressing ENTER+ESC together, on display apears " 0 0 0 0 " and device is waiting for the password. ( if no<br>button pressed in 5 second the device returns back )<br>- user password : provides access to the address A_00 - A_53 ( 'user setup area' )<br>- with buttons n.1 and n.2 write the password and then confirm by pressing ENTER button.<br>notice: the password cannot be change so be careful and hide the password from any unauthorized person                                                                                                    |  |  |  |  |
| 3            | ENTER                   | ENTER provides confirm and saving values<br>- by confirm (pressing ENTER butt) address ( eg. A_10 ) you enter the programming state<br>- now you can set the value or exit by pressing ESC button.<br>- by next pressing ENTER the setuped value is saved into EEPROM memory and on display appears<br>message 'hotouo' - Confirm this message by pressing ESC button                                                                                                    |  |  |  |  |
| 4            | ESC                     | ESC provides escaping the programing state , menu , etc                                                                                                    |  |  |  |  |
| LED diode L1 |                         | - zero indication<br>- LED diode L1 lights in range of input signal : X <= + / - 0.25 e                                                                                                    |  |  |  |  |

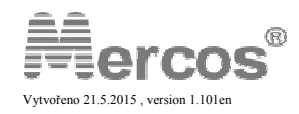

### **D. DEVICE SET-UP INSTRUCTIONS**

| Fir | st device setup                                                                                                  |
|-----|----------------------------------------------------------------------------------------------------|
| 1   | Switch the switch located on the rear side of indicator to CAL position                                          |
| 2   | Press ENTER and ESC together to access menu and enter password <b>1432</b>                                       |
| 3   | address A 00 -> 0 (no samples for averaging)                                                                     |
| 4   | address <b>A 02</b> -> the scale beginnig ( + / - 29 999 )                                                       |
| 5   | address <b>A_03</b> -> the scale end ( + / - 29 999 )                                                            |
| 6   | address A_04 -> Display division adjust "d"                                                                      |
| 7   | address A_05 -> Decimal point DP ( DP is taken back to address A_03 a A_04 )                                     |
| 8   | address A_06 -> Display brightness level ( ,,0" - 100% , ,,1" - 50% )                                            |
| 9   | address A_07 -> 1 ( power-on display segmets test )                                                              |
| 10  | address A_08 -> choose "ANO" to reset operating zero adjust value ("A_08" $\rightarrow$ Enter $\rightarrow$ ""," |
|     | $\rightarrow$ Enter $\rightarrow$ <b>"ANO"</b> $\rightarrow$ Enter $\rightarrow$ <b>"hotouo"</b> )               |
| 11  | address <b>A_09</b> -> 0                                                                                         |
| 12  | address A_12 -> 0                                                                                                |
| 13  | address A_24 -> 2 - analogue output 0 - 10 VDC                                                                   |
| 14  | Address A_30 → 1 – lowest filtration stage                                                                       |
| 15  | address A_33 -> TARE : with no load on the weight (empty and clean weight) "A_33" → Enter                        |
|     | → "hotouo")                                                                                                    |
| 16  | address A_34 -> end of range (zesílení)                                                                          |
|     | example: on 2500kgs weight we use e.g. 600kgs weights balance and enter 600 on display (in                       |
|     | format according to DP position – 600.00 , 600.0 , 600)                                                          |
| 17  | address A_37 -> current analogue output adjust - begin                                                           |
| 18  | address A_38 -> current analogue output adjust - end                                                             |
| 19  | address A_39> voltage analogue output adjust - begin                                                             |
| 20  | address A_40> voltage analogue output adjust - end                                                               |
| 21  | Exit the menu with button ESC. On display is shown blinking symbol "C", notifying us that the                    |
|     | device is still in callibration mode and callibration addresses are available in menu. By switching              |
|     | the switch to " <b>MEAS</b> " position, device returns back to measure mode and symbol "C"                       |
| _   | disappear.                                                                                                    |
| Set | up is done.                                                                                                    |

| De  | Device setup in periodical weight calibration                                                                   |  |  |  |  |  |
|-----|----------------------------------------------------------------------------------------------------|--|--|--|--|--|
| 1   | Switch the switch located on the rear side of indicator to CAL position                                         |  |  |  |  |  |
| 2   | Press ENTER and ESC together to access menu and enter password 1432                                             |  |  |  |  |  |
| 3   | address A_08 -> choose "ANO" to reset operating zero adjust value ("A_08" $\rightarrow$ Enter $\rightarrow$ "", |  |  |  |  |  |
|     | $\rightarrow$ Enter $\rightarrow$ <b>"ANO"</b> $\rightarrow$ Enter $\rightarrow$ <b>"hotouo"</b> )              |  |  |  |  |  |
| 13  | address A_33 -> TARE : with no load on the weight (empty and clean weight) "A_33" → Enter                       |  |  |  |  |  |
|     | → "hotouo")                                                                                                    |  |  |  |  |  |
| 14  | address A_34 -> end of range (zesílení)                                                                         |  |  |  |  |  |
|     | example: on 2500kgs weight we use e.g. 600kgs weights balance and enter 600 on display (in                      |  |  |  |  |  |
|     | format according to DP position – 600.00 , 600.0 , 600)                                                         |  |  |  |  |  |
| 15  | Exit the menu with button ESC. On display is shown blinking symbol "C", notifying us that the                   |  |  |  |  |  |
|     | device is still in callibration mode and callibration addresses are available in menu. By switching             |  |  |  |  |  |
|     | the switch to "MEAS" position, device returns back to measure mode and symbol "C"                               |  |  |  |  |  |
|     | disappear.                                                                                                    |  |  |  |  |  |
| Set | up is done.                                                                                                    |  |  |  |  |  |

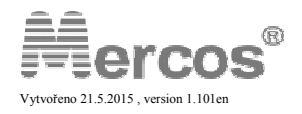

### **E. SAFETY OPERATIONS**

#### **1. SETTING IN OPERATION**

Device doesn't require any before running procedures and is ready to use after unpacking. Make sure that proper supply voltage is set and all input and outputs are connected correctly before connection to supply system.

| Device i | s factory pre-se | eted, if no other specificati | ons were received: *)          |
|----------|------------------|-------------------------------|--------------------------------|
| DP:      | 00.000           | Scale: 0.00-200.00            | limits: L3 = 20.00, L4 = 40.00 |
| AO:      | 0-10V DC         | excitation supply: 10V D      | )C, max. 200mA                 |

\*) available functions may vary due to device configuration

#### Electrical wiring has to be done by skilled person, device setup can be done by instructed person.

#### 2. TERMINAL STRIP

| TERMINAL STRIP |          |          |            |              |                 |                                        |                       |  |
|----------------|----------|----------|------------|--------------|-----------------|----------------------------------------|-----------------------|--|
| input          |          |          |            |              |                 |                                        | PWR<br>24VDC<br>24VAC |  |
| 4 0 4          | 16<br>17 | 24<br>25 | 15u<br>14u | 14 i<br>15 i | Tx<br>Rx<br>com | 18<br>19<br>20<br>21<br>22<br>23<br>23 | _ =                   |  |

#### 3. INPUT SIGNAL AND OPERATING ZERO ADJUST WIRING

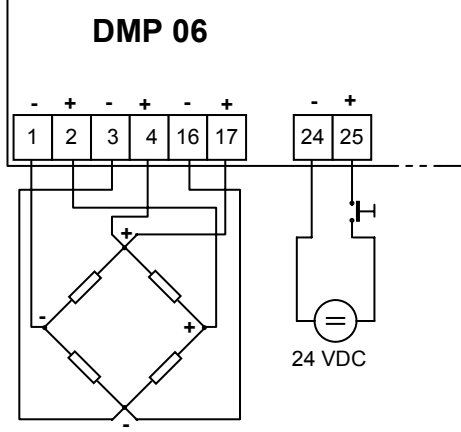

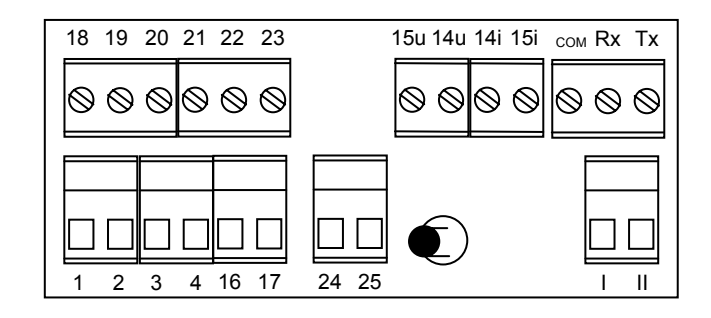

#### 4. INSTALLATION AND MAINTAINANCE INSTRUCTIONS

Instrument is continuos run device and doesn't have own power-off switch. Installation must contains some power-off switch or building distribution circuit-breaker (e.g. power-off switch in switchboard or main distribution circuit-breaker). It has to be easy accessible by operating staff and has to be marked as cutting-off element.

DMP06 is constructed to require minimal maintainance. Front panel with foil keypad isn't resistant to organic solvents (e.g. toluene, acetone etc...)

Use only suitable non-agresive cleaners for cleaning front panel (e.g. industrial alcohol).

To prevent long-term failure-free operation, is recommned to use device in specified temperature range, not expose to extreme climatic condition, which have effect to longtime lifecycle of electronic components.

#### 5. REPAIR INSTRUCTIONS

Each device was subjected to components quality check control, pre-setting circuits and 24 hours burn-in on power supply. After 24 hours burn-in, was made pre-set parametres check. If device failure occurs (e.g. by overvoltage, mechanical damage, device malfunction ... ), that impact its own functionality, it is necessary to contact manufacturer, which will provide appropriate repair.

#### 6. WARRANTY

Manafacturer quarantees in accordance with §429 Commercial code (Czech Republic) for technical and operating characteristics, specified in accompanying technical documentation. Device has 36 months warranty and after warranty service is provided. This warranty does not apply: (a) to damage caused by accident, abuse, misuse, misapplication; (b) to unauthorized repair or modification or (c) if serial number has been removed or defaced.

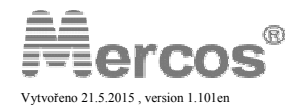

## F. Analogue output response time on 0% to 100% signal change

| Filter type    | A_30 : filtration stage selection |      |      |      |      |      |      |     |
|----------------|-----------------------------------|------|------|------|------|------|------|-----|
|                | 1                                 | 5    | 9    | 15   | 20   | 25   | 29   |     |
| A_00: <b>1</b> | 0,25                              | 0,74 | 1,16 | 1,86 | 2,56 | 3,16 | 3,6  | sec |
| A_00: <b>2</b> | 0,2                               | 0,66 | 1,08 | 1,78 | 2,32 | 3,08 | 3,48 | sec |

| Filter type (A_00)  | 4     | 5       | 6      | 7       | 8      | 9      | 10     | 11     | 12     | 13     |
|---------------------|-------|---------|--------|---------|--------|--------|--------|--------|--------|--------|
| Frequency (Hz)      | 0,1Hz | 0,25 Hz | 0,5 Hz | 0,75 Hz | 1,0 Hz | 1,5 Hz | 2,0 Hz | 5,0 Hz | 5,0 Hz | 5,0 Hz |
| Response time (sec) | 5,8 s | 2,8 s   | 1,5 s  | 1,1 s   | 0,9 s  | 0,7 s  | 0,6 s  | 0,4 s  | 0,3 s  | 0,2 s  |

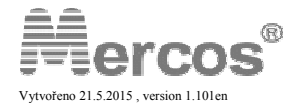